## GLS-R2810 ファームウェア更新マニュアル

## 手順(1)

ダウンロードしたファームウェア更新データを選択して右クリックし、 「すべて展開」を選択してフォルダを解凍します。

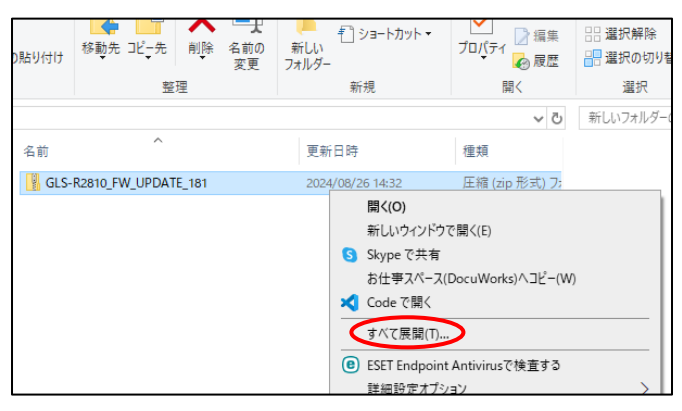

# 手順(2)

解凍したフォルダ内にあるファイル「SPHOST.BRN」を microSD カードに保存し、 GLS-R2810 の本体右側に microSD カードを挿入します。

| の貼り付け      | 移動先 コピー先 削除         | 名前の<br>変更 | + ジョートルット▼<br>新しい<br>フォルダー | プロパティ<br>プロパティ<br>一<br>一<br>一<br>編集<br>優歴 |
|------------|---------------------|-----------|----------------------------|-------------------------------------------|
|            | 整理                  |           | 新規                         | 開く                                        |
| オルダー >     | GLS-R2810_FW_UPDATE | _181 > GL | S-R2810_FW_UPDATE_181      | ✓ Ö GLS-R281                              |
| 名前         | ^                   |           | 更新日時                       | 種類                                        |
| SPHOST.BRN |                     |           | 2024/08/01 10:30           | BRN ファイル                                  |

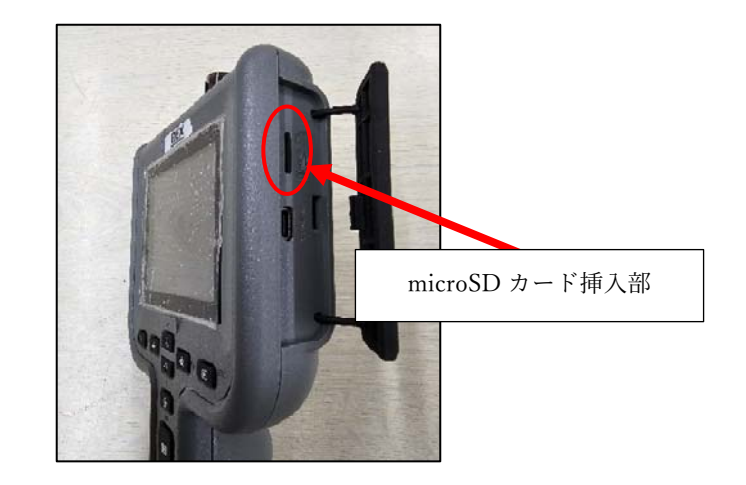

#### 手順(3)

本体の電源ボタンとビデオボタンを同時に長押しすると、画面に「アップデート中…」 と表示され、ファームウェアの更新が開始します。

ファームウェアの更新が終了すると、画面に「Upgrade Complete」と表示され、 本体が再起動します。

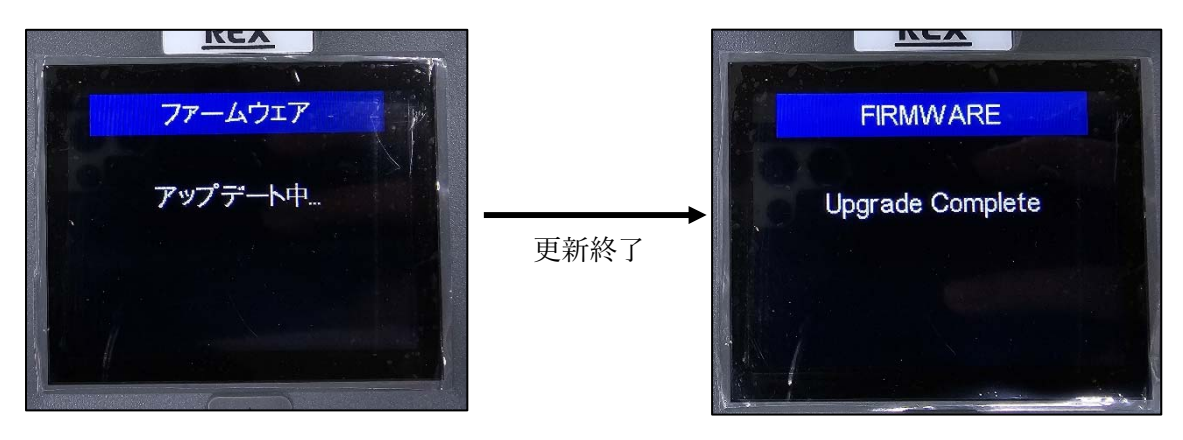

## 手順(4)

本体の電源をオフにし、電源ボタンとカメラボタンを同時に長押しすると、以下の画面が 表示されます。

画面に表示されているファームウェアバージョンがダウンロードファイルと同じである ことをご確認ください。

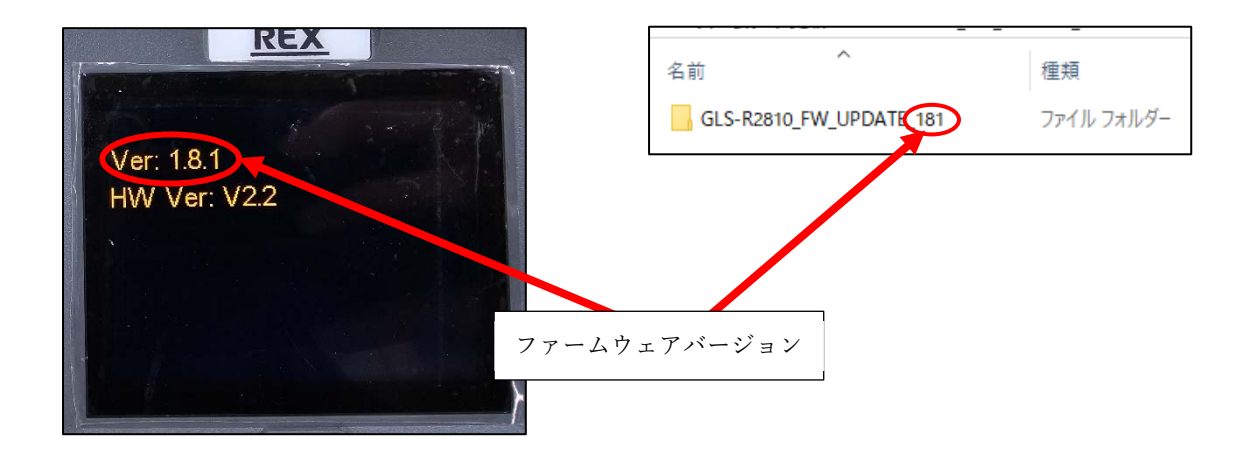

# 手順(5)

言語が英語に設定されているので、メインメニューの「LANGUAGE」から日本語に 変更してください。

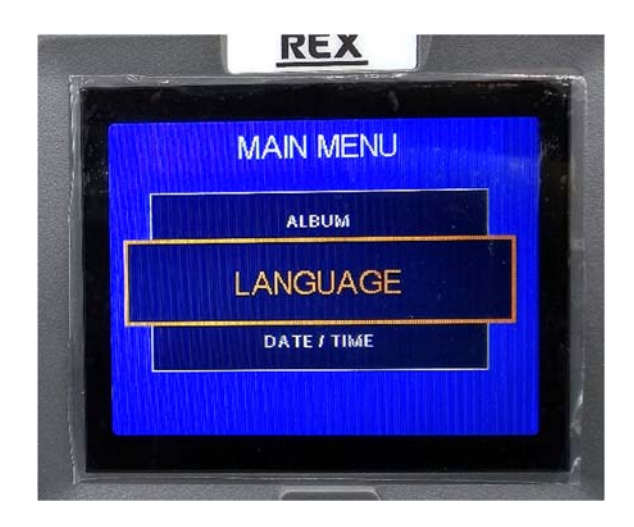

以上